### LAMPIRAN A INSTALASI OMNET++

OMNeT ++ (*Objective Modular Network Testbed in C ++*) adalah sebuah *framework* simulasi yang berbasis C++ yang dapat digunakan untuk membangun simulasi jaringan. OMNeT++ dapat digunakan secara gratis untuk simulasi nonkomersial seperti pada institusi akademis dan untuk pengajaran. Dalam simulasi ini, OMNeT++ digunakan sebagai simulator untuk menjalankan simulasi berdasarkan dari *workspace* CCN-Lite. Langkah-langkah instalasi simulator adalah sebagai berikut:

- 1. Langkah pertama adalah mengunduh *file* OMNeT++ pada alamat <u>http://omnetpp.org</u>. Pilih dan unduh *file* OMNeT++ versi 4.5.
- Setelah *file* terunduh, buka terminal dan tuliskan *command* untuk mengekstrak *file*:

\$ tar xvfz omnetpp-4.5.0-src.tgz

Perintah tar digunakan untuk mengekstrak *file* berbentuk .rar/.tgz. Kemudian maksud dari perintah opsional xvfz adalah X untuk mengekstrak *file* dari berkas, V untuk menampilkan proses ekstraksi, F untuk argumen yang mengikuti nama *file* dan, Z untuk metode dekompresi.

3. Masuk ke direktori OMNeT++ dengan perintah :

```
$ cd omnetpp-4.5
$ . setenv
```

Perintah setenv digunakan untuk memeriksa dimana folder omnetpp-4.5 disimpan setelah diekstrak.

4. Setelah mengetahui dimana tempatkan folder omnetpp-4.5, ditahap ini dilakukan penentuan jalur agar IDE dapat dikenali oleh sistem

\$ export PATH=\$HOME/omnetpp-4.5.0/bin:\$PATH

Apabila perintah diatas ingin disimpan secara permanen, maka lakukan edit pada *file*.bashrc dengan perintah

\$ gedit ~/.bashrc

5. Lakukan pembaharuan sistem dengan perintah :

```
$ sudo apt-get update
```

 Tahap ini adalah bagian yang diperlukan oleh IDE OMNeT++ agar dapat dijalankan dengan baik dan sistem dapat bekerja dengan selayaknya. \$ sudo apt-get install build-essential gcc g++ bison flex perl qt5-default tcl-dev tk-dev libxml2-dev zlib1g-dev default-jre doxygen graphviz libwebkitgtk-3.0-0

Penjelasan dari paket yang diinstal seperti pada Tabel 4.1 dibawah adalah sebagai berikut:

| Build Essential ,<br>gcc , g++ , bison<br>, flex , perl | Paket ini dibutuhkan untuk meng- <i>compile</i> model<br>dari simulasi OMNeT++ dan juga sebagai <i>tools</i> . |
|---------------------------------------------------------|----------------------------------------------------------------------------------------------------|
| Tcl-dev , tk-dev                                        | Dibutuhkan oleh bagian dari simulasi Tkenv<br>runtime.                                                         |
| Libxml2-dev ,<br>zlib1g-dev                             | Sebagai xml <i>parser</i> yang dibutuhkan untuk<br>membaca <i>file</i> .xml.                                   |
| Default-jre                                             | Untuk menginstal java <i>runtime</i> agar dapat menjalankan simulasi IDE berbasis <i>Eclipse</i> .             |
| Doxygen ,<br>graphviz                                   | Paket ini digunakan untuk dokumentasi dari fitur<br>NED yang ada pada IDE.                                     |

### Table Penjelasan Command

7. Ketika instalasi paket telah selesai, dilanjutkan dengan melakukan instalasi paket MPI (*Message Passing Interfaces*) :

```
$ sudo apt-get install openmpi-bin libopenmpi-dev
```

Gunanya untuk membantu waktu eksekusi simulasi pemrosesan pararel.

 Setelah semua bagian telah terpasang, maka dilanjutkan dengan konfigurasi omnetpp dengan perintah :

```
$ cd omnetpp-4.5
$ ./configure
```

Perintah ini digunakan untuk mendeteksi semua perangkat lunak yang telah dipasang dan dikonfigurasi oleh sistem. Hasil dari konfigurasi diatas akan dituliskan kedalam *file* bernama Makefile.inc.

 Setelah konfigurasi telah dilakukan maka tahap terakhir adalah mem-compile file OMNeT++ dengan perintah make. Perintah ini akan memakan waktu sekitar 30 menit dan perintah ini dilakukan di dalam direktori omnetpp-4.5.

\$ make

10. Untuk menjalankan IDE ini dapat memanggil dari *command line* dengan perintah :

\$ omnetpp

Atau dapat dilakukan dengan cara memasang ikon desktop atau menu item.

```
$ make install-menu-item
```

#### \$ make install-dekstop-icon

Pada saat membuka IDE ini akan muncul *windows first steps* dimana menampilkan pilihan instalasi INET secara otomatis menggunakan koneksi Internet dan *import* contoh program OMNeT++, karena di dalam simulasi ini menggunakan INET yang telah ditentukan dan juga untuk meringankan jalannya program ketika melakukan *build project* maka kedua pilihan tidak di centang seperti pada dibawah.

| × · First Steps                                                                                                    |                                                                                                    |
|----------------------------------------------------------------------------------------------------|----------------------------------------------------------------------------------------------------|
| Empty workspace                                                                                                    |                                                                                                    |
| Your workspace is empty. Would you like to install or import projects?                                                                                                    |                                                                                                    |
|                                                                                                    |                                                                                                    |
| Install INET Framework                                                                                                    |                                                                                                    |
| The INET Framework is the primary model library for the simulation of communication n<br>several wired and wireless networking protocols, Internet protocols and technologies, s<br>mobile networks, and much more. This option will download the latest matching INET re<br>inet.omnetpp.org, and install it into your workspace. Select it if you want to simulate con | etworks. It contains models for<br>upport for wireless ad-hoc<br>lease from http://<br>mmunication networks. |
| Import OMNeT++ programming examples                                                                                                    |                                                                                                    |
| Import the examples provided with OMNeT++ into the workspace. The examples demon<br>features of the simulation framework via queueing, resource allocation, and simplified o<br>models. It also contains a step-by-step tutorial called TicToc. Select this item if you are n<br>familiarize yourself with it.                                                           | strate how to use various<br>ommunication network<br>ew to OMNeT++ and want to                               |
|                                                                                                    | Cancel OK                                                                                                    |

#### Tampilan First Steps Pada OMNeT++

# LAMPIRAN B INSTALASI INET FRAMEWORK

INET *Framework* adalah sebuah *library* model open-source yang digunakan pada simulator OMNeT++. Dalam penetian ini, INET *Framework* sangat dibutuhkan oleh CCN-Lite karena bagian-bagian node yang dipakai diambil dari *library* ini. Agar dapat dijalankan, perlu langkah-langkah instalasi INET yang sebagai berikut:

- 1. Langkah pertama adalah mengunduh dari website <u>http://inet.omnetpp.org/Download</u>, kemudian pilih inet 2.4.0.
- 2. Buka terminal dan tulis perintah untuk melakukan ekstrak berkas INET

```
$ tar xvfz inet-2.4.0-src.tgz
```

3. Buka IDE OMNeT++ dan lakukan *import project* melalui *File -> Import -> General -> Existing Projects to the Workspace ->* pilih *"select root directory"*, *browse ->* cari folder INET yang telah di ekstrak.

| 🗵 🔿 Import                      |                |                    |        |                    |
|---------------------------------|----------------|--------------------|--------|--------------------|
| Import Projects                 |                |                    |        |                    |
| Select a directory to sear      | ch for existir | ng Eclipse project | ts.    |                    |
| Coloct root disactory           | /homo/ihra     | him /inot          |        | Require            |
|                                 |                | mmymec             |        | B <u>I</u> Owse    |
| Select <u>archive file:</u>     |                | ▼ B <u>r</u> owse  |        |                    |
| <u>P</u> rojects:               |                |                    |        |                    |
| ✓ inet (/home/ibrahim/inet)     |                |                    |        | <u>S</u> elect All |
|                                 |                |                    |        | Deselect All       |
|                                 |                |                    |        | R <u>e</u> fresh   |
|                                 |                |                    |        |                    |
|                                 |                |                    |        |                    |
|                                 |                |                    |        |                    |
| Options                         |                |                    |        |                    |
| □ Searc <u>h</u> for nested pro | jects          |                    |        |                    |
| Copy projects into wo           | orkspace       |                    |        |                    |
| Working sets                    |                |                    |        |                    |
| Add project to work             | ing sets       |                    |        |                    |
| W <u>o</u> rking sets:          |                |                    | ≜<br>⊽ | S <u>e</u> lect    |
|                                 |                |                    |        |                    |
|                                 |                |                    |        |                    |
|                                 |                |                    |        |                    |
| ?                               | < Back         | Next >             | Cancel | Finish             |

Tampilan Ketika Melakukan Import Workspace

Akan muncul workspace INET, klik kanan dan pilih build project.

# LAMPIRAN C INSTALASI CCN-LITE

CCN-Lite adalah sebuah projek yang merepresentasikan protokol CCN dan NDN dimana projek ini dapat digunakan berbagai *platform* seperti UNIX, Linux kernel, OMNeT++, Android, Arduino (Uno dan AtMega328, KiB RAM), RFduino (32KiB RAM) dan Docker. Dalam penelitian ini penulis menggunakan simulator OMNeT++ untuk mengetahui bagaimana kelengkapan dari CCN-Lite apabila dibandingkan dengan arsitektur CCN yang sebenarnya. Terdapat dua langkah untuk mengambil berkas CCN-Lite yaitu dengan mengunduh berkas secara *offline* atau menggunakan perintah *gitclone* dari github. Penulis melakukan cara kedua yaitu dengan perintah *gitclone*, alasan memilih cara kedua karena ketika ada *bug* atau *error* maka yang pertama kali diperbaiki adalah yang berada pada github. Berikut adalah langkah-langkah instalasi CCN-Lite:

1. Langkah pertama adalah memasang openSSL.

\$ sudo apt-get install libssl-dev

OpenSSL sendiri adalah sebuah *toolkit* kriptografi yang mengimplementasikan *Secure Socket Layer* dan *Transport Layer Security* serta terkait dengan protokol jaringan standar kriptografi yang dibutuhkan oleh keduanya.

2. Lakukan gitclone CCN-Lite.

\$ gitclone https://github.com/cn-uofbasel/ccn-lite

Perintah gitclone ini digunakan untuk meng-copy file yang berasal dari repositori Git.

 Lakukan penyesuaian variabel dari CCN-Lite dan untuk penentuan jalur agar dapat dikenali oleh sistem.

```
$ export CCNL_HOME="`pwd`/ccn-lite"
$ export PATH=$PATH:"$CCNL HOME/bin"
```

Agar perintah diatas menjadi permanen, dapat ditambahkan juga kedalam *file* .bashrc.

4. Kemudian masuk ke direktori CCN-Lite untuk melakukan build

```
$ cd $CCNL_HOME/src
$ make clean all
```

Perintah *make clean all* digunakan untuk menghapus semua bentuk temporary dan membentuk ulang *file* dari awal.

 Setelah melakukan langkah diatas, tutup dan buka kembali terminal dan masuk kembali ke direktori ccn-lite/src untuk mem-build sebuah berkas bernama ccn-lite-omnet.

```
$ cd $CCNL_HOME/src
```

\$ make ccn-lite-omnet

Berkas ini terdapat di dalam directori ccn-lite/src.

- Buka IDE OMNeT++ untuk melakukan import project dengan cara File -> Import -> General -> Existing projects into workspace -> pilih select archive *file* (karena *file* bentuk .tgz) -> browse dan pilih ccn-lite-omnet.tgz. Tidak lupa untuk mengaktifkan checkbox di dalam kolom project.
- 7. Muncul *workspace* ccn-lite, kemudian klik kanan -> Index -> Rebuild. Ini digunakan untuk mengatur kembali seperti awal apabila terdapat konfigurasi yang tidak beraturan.
- 8. Setelah selesai lakukan klik kanan -> build project. Ketika proses *build* selesai, maka project siap untuk dijalankan.